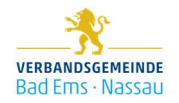

# Kurzanleitung Videokonferenzsystem der Verbandsgemeinde Bad Ems-Nassau BigBlueButtton

### Technische Voraussetzungen

- ausreichend schneller PC, Laptop, Tablet, Smartphone mit aktuellem Betriebssystem
- Internetanschluss (WLAN oder besser LAN)
- Webbrowser, z. B. Firefox, Google Chrome, Microsoft Edge, Safari (in der **aktuellen** Version!) Achtung: Internet Explorer wird nicht mehr unterstützt!
- Mikrofon, Lautsprecher, oder Headset, optional Webcam

#### Zugang

Klicken Sie auf den zur Verfügung gestellten Link, oder rufen Sie diesen in Ihrem gewünschten Webbrowser auf.

Sie gelangen dann auf die Startseite der entsprechenden Sitzung.

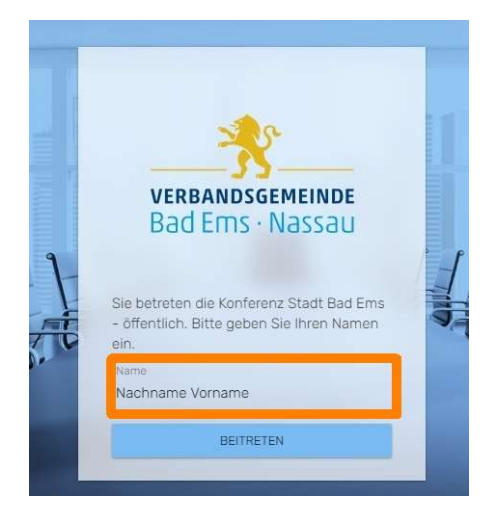

Wichtig! Tragen Sie hier ihren Nachnamen und Vornamen ein und treten der Konferenz bei.

Eventuell müssen sie kurz warten, bis sie freigeschaltet werden um in den Konferenzraum gelangen. Treten Sie der Konferenz entweder als Zuhörer oder "mit Mikrofon" bei, wenn Sie sich aktiv an den Diskussionen beteiligen möchten (Stummschaltung ist möglich).

Alle Optionen lassen sich auch im Nachhinein noch verändern. Wählen Sie die Mikrofon-Option, werden Sie von Ihrem Browser um die Erlaubnis zur Verwendung des Mikrofons gefragt und dann mit einem Echotest verbunden, der Ihre Audioqualität überprüft. Dafür bitte einen kurzen Satz sprechen und bei Erfolg mit "Ja" bestätigen.

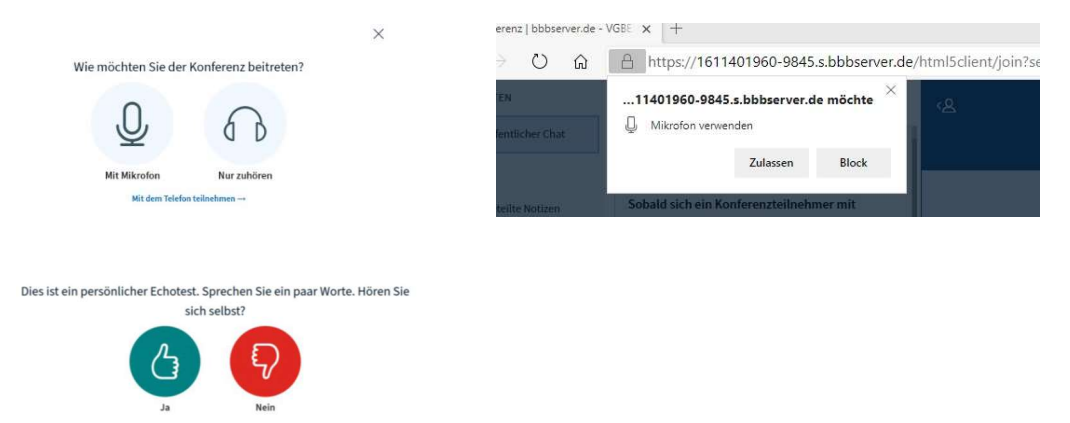

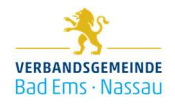

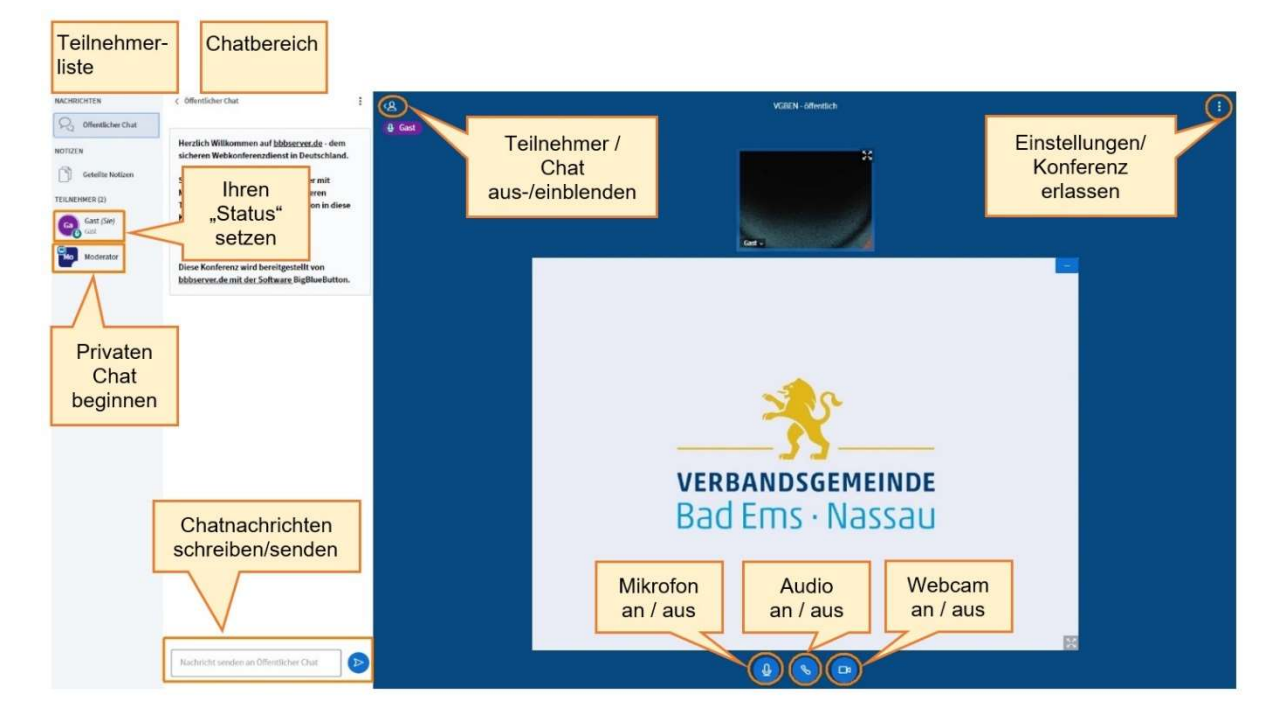

Anschließend befinden Sie sich im Hauptraum der Konferenz, der zunächst etwa so aussieht:

Im großen Bereich (die Präsentationsfläche mit blauen Hintergrund) können Sie die bereits eingestellten visuellen Inhalte (Präsentationsfolien) der Konferenz sehen. Oben und unten befinden sich jeweils Leisten, in denen Sie Einstellungsmöglichkeiten finden. Die Präsentationsfolien lassen sich vergrößern und verkleinern. Wählen Sie unten die Option

"Webcam freigeben", so erscheint Ihr Webcam-Bild (wie das anderer Teilnehmer\*innen) ebenfalls in diesem Bereich.

In der schmalen Leiste auf der linken Seite können Sie unter NACHRICHTEN den Öffentlichen Chat, und unter TEILNEHMER alle Teilnehmenden der Sitzung sehen. Alles, was sich zwischen dieser Leiste und dem rechten Kasten befindet (in diesem Fall das Textfeld des Öffentlichen Chats), wird durch ein Anklicken entsprechend geöffnet oder geschlossen.

### Audio starten und stummschalten

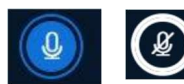

Über dieses Icon aktivieren/deaktivieren Sie ihr eigenes Audio – wenn Sie das blaue Symbol sehen, ist Ihr Audio gerade aktiv.

### Webcam-Freigabe

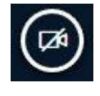

Starten Sie Ihre eigene Webcam, indem Sie auf das Symbol "Webcam freigeben" klicken und im Browser die Genehmigung für Zugriff auf Ihre Webcam erteilen. Ein Vorschaubild zeigt dabei, welcher Ausschnitt übertragen wird.

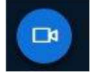

Per erneuten Klick auf das nun blaue Kamera-Symbol können sie Ihre Webcam jederzeit wieder deaktivieren

### Telefoneinwahl

Notfalls können Sie telefonisch an der Konferenz teilnehmen. Die anzuwählende Telefon-Nummer wird in der Videokonferenz angezeigt und kann wider Erwarten einer schlechten Verbindung dann genutzt werden.

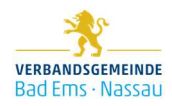

### Status setzen

Mit Klick auf meinen Namen kann ich einen "**Status**" setzen, der für alle Teilnehmer sichtbar in meinem Kreis erscheint, z.B.:

Hand heben = Ich melde mich, möchte etwas fragen/sagen!
Daumen: Ich stimme zu / nicht zu
Mit einem weiteren Klick darauf kann ich meinen "Status zurücksetzen" – oder der Moderator löscht ihn für mich.

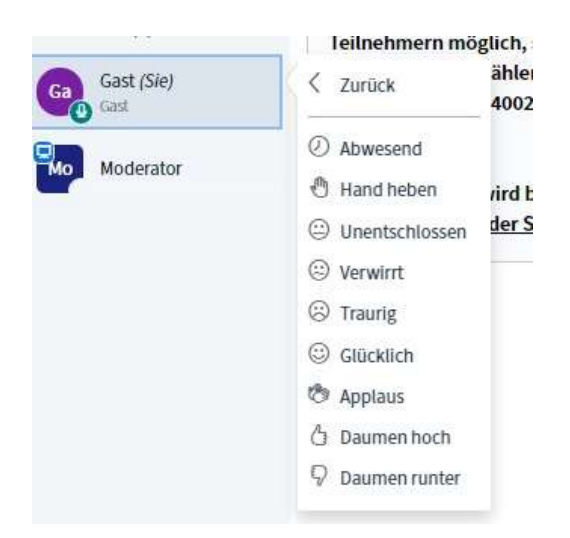

## Bedeutung der Teilnehmersymbole

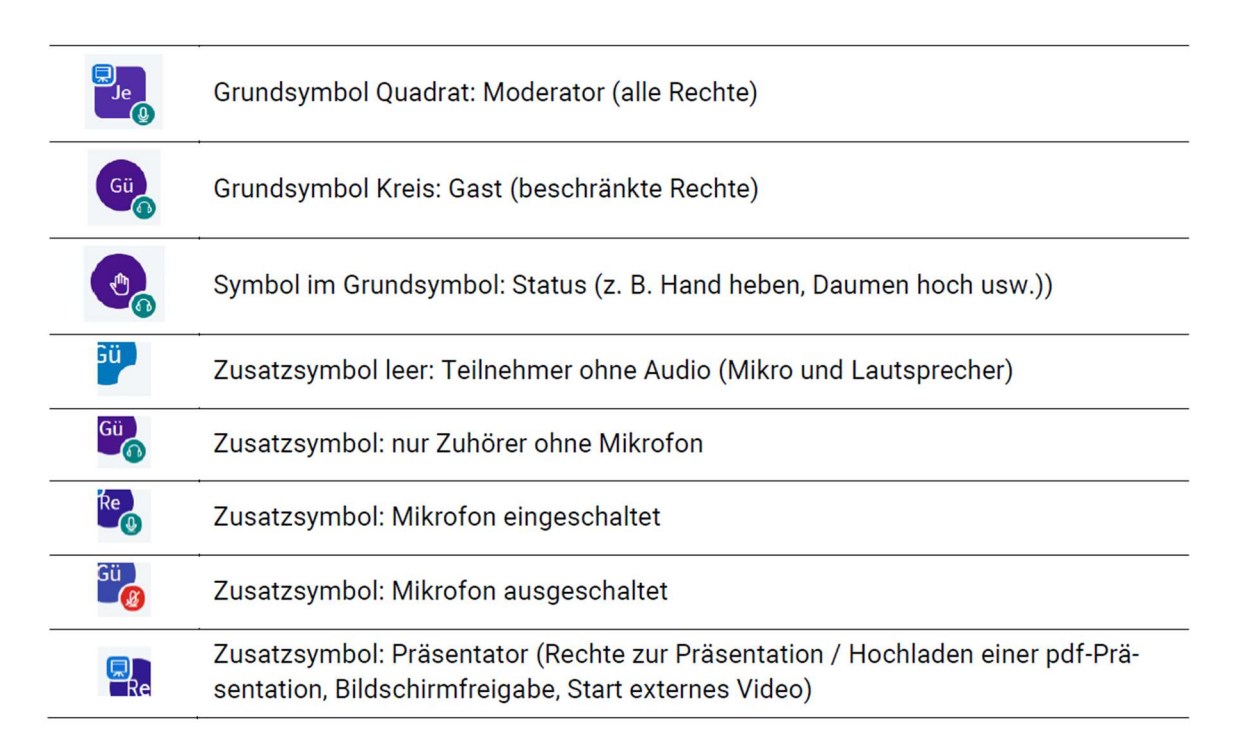

### Konferenz Ende "Ausloggen"

Am Ende: oben rechts auf die 3 Punkte > "Ausloggen", um die Konferenz wirklich zu verlassen.

### Videokonferenz-Netiquette

- Schalten Sie Ihr Mikrofon stumm, wenn Sie nichts sagen.
- Wenn Sie etwas sagen möchten, nutzen Sie den **Melden-Status "Hand heben"** und warten Sie, dass Sie aufgerufen werden
- Nutzen Sie den öffentlichen Chat nicht für private Diskussionen.

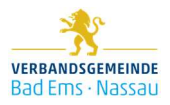

### Sollte mal etwas nich funktionieren...

| Zugang zum Raum nicht möglich           | Sitzung steht erst zur angegebenen Zeit zur Verfügung             |
|-----------------------------------------|-------------------------------------------------------------------|
|                                         | aktuelles Betriebssystem verwenden                                |
|                                         | aktuellen Browser verwenden, z. B. Firefox, Google Chrome,        |
|                                         | Microsoft Edge,                                                   |
|                                         | Internet Explorer wird nicht mehr unterstützt!                    |
| Mikrofon / Webcam / Bild-               | Berechtigungen im Browser prüfen z. B. Firefox: rotes Mikro links |
| schirmfreigabe funktioniert nicht       | neben Adressleiste anklicken, Berechtigung ggf. löschen und       |
|                                         | Freigabe neu starten, ggf. BBB oder Browser neu starten           |
| Webcam funktioniert nicht / Bild friert | Webcam-Übertragung deaktivieren und anschließend reaktivieren     |
| ein                                     |                                                                   |
| Auf einem Mac mit dem Browser           | Es wird empfohlen, die neueste Version des Chrome- oder Firefox-  |
| Safari, kann kein Mikrofon oder         | Browsers zu verwenden                                             |
| Webcam freigegeben werden               |                                                                   |
|                                         |                                                                   |

### Tastenkürzel

| Tastenkombination | Funktion                                                                |
|-------------------|-------------------------------------------------------------------------|
| Alt + Shift + O   | Einstellungen öffnen                                                    |
| Alt + Shift + U   | Teilnehmerliste öffnen/schließen                                        |
| Alt + Shift + M   | Stummschalten/Freischalten                                              |
| Alt + Shift + J   | Audio starten                                                           |
| Alt + Shift + L   | Audio beenden                                                           |
| Alt + Shift + P   | Öffentlichen Chat öffnen/schließen (Teilnehmerliste muss geöffnet sein) |
| Alt + Shift + H   | Privaten Chat verstecken                                                |
| Alt + Shift + G   | Privaten Chat schließen                                                 |
| Alt + Shift + A   | Aktionsmenü öffnen (+ unten links)                                      |
| Alt + Shift + S   | Statusmenü öffnen                                                       |
| Leertaste         | Aktiviere Verschiebewerkzeug (Präsentator)                              |
| Pfeil rechts      | Nächste Folie (Präsentator)                                             |
| Pfeil links       | Vorherige Folie (Präsentator)                                           |